# VTK Finance Tab Instructions

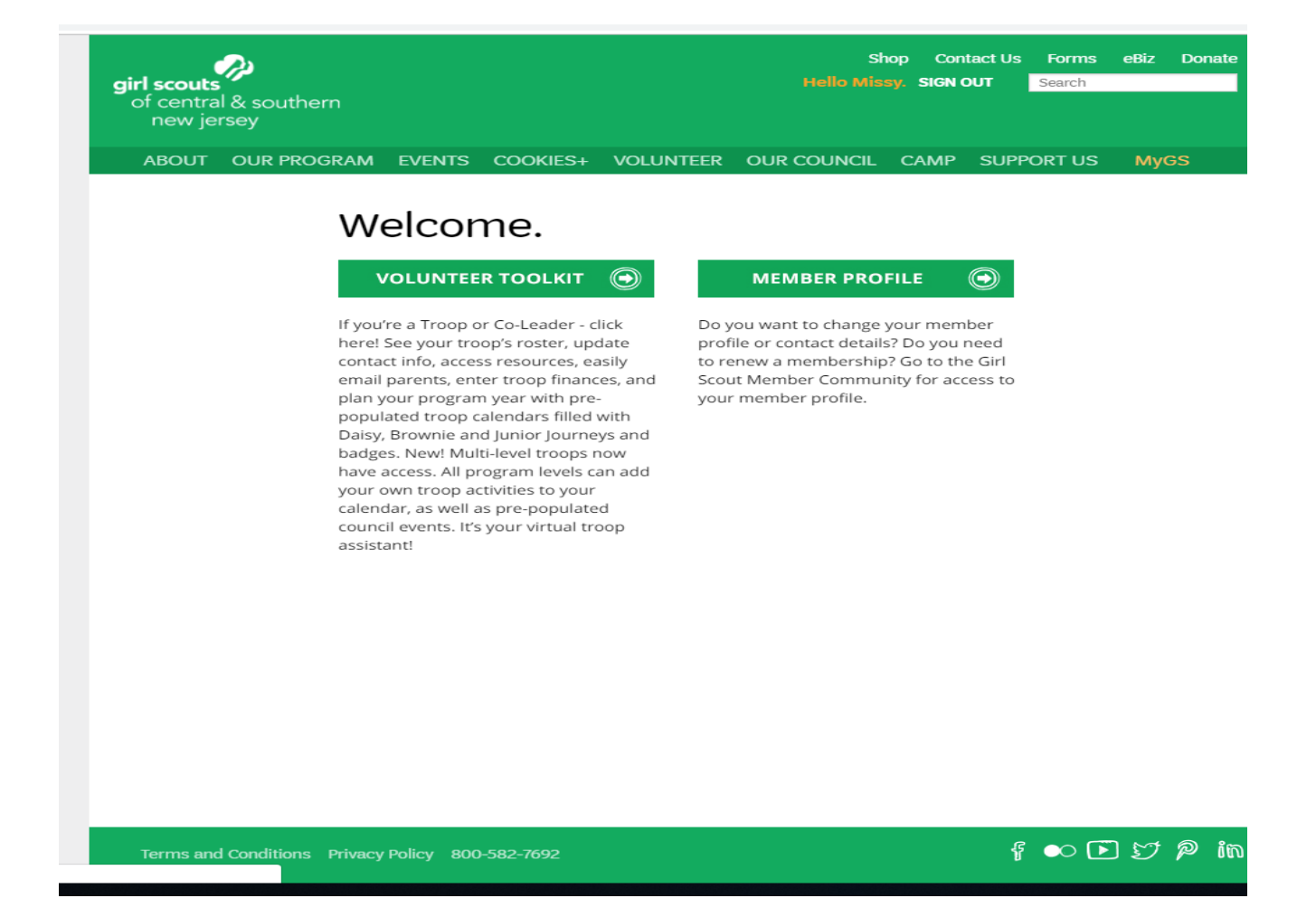

### Screen one to get into the VTK click on MyGS

Then click on Volunteer Toolkit

The finance Tab is here. Click on: **FINANCES** 

Click the drop-down menu to choose the current girl scout year.

| irl scouts       Hello Missy. SIGN OUT       Search         of central & southern       New jersey       ABOUT       OUR PROGRAM       EVENTS       COOKIES+       VOLUNTEER       OUR COUNCIL       CAMP       SUPPORT US         RESOURCES       MILESTONES       REPORTS       FINANCES                                                                                                    | eRiz Donate |
|----------------------------------------------------------------------------------------------------|-------------|
| ABOUT       OUR PROGRAM       EVENTS       COOKIES+       VOLUNTEER       OUR COUNCIL       CAMP       SUPPORT US         RESOURCES       MILESTONES       REPORTS       FINANCES       FINANCES       FI |             |
| RESOURCES MILESTONES REPORTS FINANCES<br>MEMBERSHIP YEAR: 2018 -2019 Finance form PUBLISHED                                                                                                    | MyGS        |
| MEMBERSHIP YEAR: 2018 -2019 Finance form PUBLISHED 💌                                                                                                    |             |
|                                                                                                    |             |

Make sure that the current girl scout year is showing at the top as seen below.

## Entering income:

All income fields match the income fields on the troop financial summary. Enter the income figures from Step-2 Income Statement from the troop financial summary.

|                                                             |                                                          | COUNCIL REPORT        |                |
|-------------------------------------------------------------|----------------------------------------------------------|-----------------------|----------------|
| PUBLISHED: 03/26/2019, 2:20 F                               | PM , Lori Wolfhope                                       |                       | VOLUNTEER VIEW |
| Annual Troop                                                | Finance Repo                                             | ort 2018 - 2019       |                |
| INCOME                                                      |                                                          |                       |                |
| Your updates are automati<br>If there is no value for an it | cally saved but not submi<br>em, leave the field at 0.00 | itted to the Council. |                |
| GSUSA Membership<br>Dues Collected                          | \$ 0.00                                                  |                       |                |
| Troop Dues Collected                                        | \$ 0.00                                                  |                       |                |
| Activity/Event/Camping<br>Fees Income                       | \$ 0.00                                                  |                       |                |
| Fall Product Program<br>Income                              | \$ 0.00                                                  |                       |                |
| Cookie Product Program<br>Income                            | \$ 0.00                                                  |                       |                |
| Money Earning Project<br>Income                             | \$ 0.00                                                  |                       |                |
| Donations Received                                          | \$ 0.00                                                  |                       |                |
| Financial Assistance<br>Money Received                      | \$ 0.00                                                  |                       |                |
| Other Income                                                | \$ 0.00                                                  |                       |                |
| Total Income                                                | \$ 0.00                                                  |                       |                |

# Entering expenses:

All expense fields match the expense fields on the troop financial summary. Enter the expense figures from the Step-2 Income Statement.

| EXPENSES                               |                            |
|----------------------------------------|----------------------------|
| If there is no value for an ite        | m, leave the field at 0.00 |
|                                        |                            |
| GSUSA Membership<br>Dues Paid          | \$ 0.00                    |
| Uniforms and Insignia                  | \$ 0.00                    |
| Girl Guide & Journey<br>Components     | \$ 0.00                    |
| Activities/Events/Camping<br>Fees Paid | \$ 0.00                    |
| Supplies and Food                      | \$ 0.00                    |
| Equipment                              | \$ 0.00                    |
| Fall Product Program<br>Payments       | \$ 0.00                    |
| Cookie Product Program<br>Payments     | \$ 0.00                    |
| Money Earning Project<br>Expenses      | \$ 0.00                    |
| Service Project Expenses               | \$ 0.00                    |
| Donations Made                         | \$ 0.00                    |
| Other Expenses                         | \$ 0.00                    |
| Total Expense                          | \$ 0.00                    |

Add a note on Troop EXPENSES (optional)

# **Financial Summary**

Enter the starting account balance found on Step 1- Detailed Transactions page on the troop financial summary. The totals from the income and expenses entered will automatically carry over to compute the ending balance.

| FINANCIAL SUMMAR | RY |      |
|------------------|----|------|
|                  |    |      |
| 2018 - 2019      |    |      |
| Starting Balance | \$ | 0.00 |
| Income           | \$ | 0.00 |
| Expenses         | \$ | 0.00 |
| Ending Balance   | \$ | 0.00 |

🕀 Add a note on the Troop's financial summary

Parents see the Troop income, expenses, and financial summary. They do not see your troop notes or any information that appears below. Your information is saved, but has not been submitted to the Council.

Enter: Bank Name and the last four numbers of the account number. List one of the signers on the account.

#### Submit the Troop Finance Report by June 15, 2019

| BANK INFORMATION          |     |   |  |
|---------------------------|-----|---|--|
| Checking Account Required | 1   |   |  |
|                           |     |   |  |
| Bank Name                 |     |   |  |
| Branch Name               |     |   |  |
| Last 4 accounts #s        |     |   |  |
|                           |     |   |  |
| Signers on Checking Accou | unt |   |  |
|                           |     | _ |  |
| First Name                |     |   |  |
| Last Name                 |     |   |  |
|                           |     |   |  |
|                           |     |   |  |
| -                         |     |   |  |

Add another bank account

Answer the troop questions. All required questions are in red. You must answer the required questions to move forward.

Note\* The questions on this sheet are just a sample.

| COUNCIL NOTES AND QUESTIONS FOR TROOPS                                                                                                    |
|----------------------------------------------------------------------------------------------------|
| Troop Status Required                                                                                                    |
| What is the status of Troop ###### for the next membership year?                                                                                                    |
| Returning Merge With Disbanding Not Sure<br>Another<br>Troop                                                                                                    |
| Troop Service Unit                                                                                                    |
| Service Unit Name Number                                                                                                    |
| Council Note for all Troops<br>http:https://www.gscsni.org/content/dam/gscsni/documents/TroopForms/Disbanding%20Troop%20Form.pdf                                              |
| Please fill out this form if your troop is disbanding.                                                                                                    |
| Your response to the council                                                                                                    |
| Council Note for all Troops                                                                                                    |
| Is your ending balance over \$500.00? If yes, give a brief explanation here.                                                                                                  |
| Your response to the council Required                                                                                                    |
| Council Note for all Troops                                                                                                    |
| Please attach a receipt or letter for cookie donations that have been made by the troop.                                                                                      |
| Your response to the council                                                                                                    |
| Council Note for all Troops                                                                                                    |
| http://gscsnj.wufoo.com/forms/gscsnj-delinquent-parent-and-left-over-cookie-form/<br>Do you have an outstanding cookie balance or left over cookies. Please submit this form. |
| Your response to the council      Required                                                                                                    |

Before you submit your Summary, you will preview it. Please verify that the information you have entered is correct.

Council Note for all Troops

http://gscsnj.wufoo.com/forms/gscsnj-delinquent-parent-and-left-over-cookie-form/ Do you have an outstanding cookie balance or left over cookies. Please submit this form.

• Your response to the council *Required* 

Council Note for all Troops How was your troop experience this year?

• Your response to the council *Required* 

Council Note for all Troops In what area do you feel you need more support?

( Your response to the council

#### Preview and Publish

Preview your finance report as Volunteers will see it and decide if you're ready to publish.

PREVIEW FINANCE REPORT

LAST UPDATE

| SOBMIT TO COU                                                                                       | JNCIL                                                                                                    |                                                                                                    |
|----------------------------------------------------------------------------------------------------|----------------------------------------------------------------------------------------------------|----------------------------------------------------------------------------------------------------|
| Are you ready to s<br>not change the fir                                                            | submit the 2018-2019 Fin<br>nancial report once it has                                                                              | nancial report for troop to Council? Yo<br>been sent.                                                                                                    |
| If you are ready, r                                                                                 | now is the time to attach a                                                                                                    | any documents you wish to send.                                                                                                    |
| Once all your files<br>below to convert<br>smaller attachme<br>and contact your<br>attachments exce | are added, if it exceeds t<br>all attachments to a zip fi<br>nt. If the combined file st<br>council for further instru-<br>ed 25mb. | the 25mb maximum, please use the l<br>ile. This will compress multiple files to<br>ill exceeds 25mb, please save your re<br>ctions. You will not be able to submit |
|                                                                                                    |                                                                                                    |                                                                                                    |
|                                                                                                    |                                                                                                    |                                                                                                    |
|                                                                                                    |                                                                                                    |                                                                                                    |
| 🕅 Attach a docu                                                                                     | ument                                                                                                    |                                                                                                    |
| Convert attac                                                                                       | thed files to zip?                                                                                                    |                                                                                                    |
| 2016 PowerPoi                                                                                       | nt Templates.zip (56 MB)                                                                                                    | ۲                                                                                                    |
|                                                                                                    |                                                                                                    |                                                                                                    |
| NO, D                                                                                               | ON'T SUBMIT                                                                                                    | YES, SUBMIT NOW                                                                                                    |

Please attach the troop financial summary excel workbook & the last bank statement in this step.

When you are ready click on YES, SUBMIT NOW.

#### Once you submit you cannot make any changes.

When you submit through the VTK Finance Tab, it comes to directly Council as a case through Customer Care.

Troops cannot submit on the Finance Tab after June 30<sup>th</sup>. Troops that do not submit using the VTK Finance Tab by June 30<sup>th</sup> must submit directly to customer care at <u>customercare@gscsnj.org</u> subject: Troop Financial Summary

Please see link for the VTK Demo site:

http://vtkdemo.girlscouts.org/content/girlscouts-demo/en.html

Password: VTKDemo131

Please reach out to your service unit treasurer for assistance.